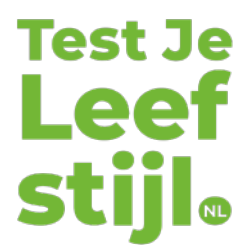

## Handleiding

Importeer in 8 stappen (grote aantallen) studenten in TestJeLeefstijl met het Blanco Studenten Importbestand.

Blanco Studenten Importbestand downloaden en vullen met studentgegevens

- 1. Klik op de link '<u>Blanco Studenten Importbestand</u>', download het bestand en sla deze lokaal op.
- 2. Het <u>Blanco Studenten Importbestand</u> heeft 2 tabbladen:
  - de tab 'Student Import' vul je met studentgegevens\*. Let op: pas de volgorde van de kolommen op rij 1 in het bestand niet aan! De import mislukt wanneer de volgorde van kolommen wordt aangepast.
  - de tab '**Uitleg**' geeft meer informatie over het vullen van het import bestand met studentgegevens. Lees deze informatie zorgvuldig door.
- 3. Sla het bestand lokaal op als 'CSV bestand' (door komma's gescheiden waarden)

Blanco Studenten Importbestand uploaden in TestJeLeefstijl

- 4. Selecteer het juiste schooljaar in het uitklapmenu (staat standaard op het huidige schooljaar)
- 5. Upload het CVS bestand door op knop 'Bestand kiezen' te klikken
- 6. Klik op de knop 'Preview' en controleer of de aantallen en gegevens overeenkomen met de data van het CSV bestand
- 7. Klik op de knop 'Import' om de studenten te importeren
- 8. Bovenin beeld verschijnt een voortgangsbalk van de import. NB: ook na het sluiten van de website van TestJeLeefstijl blijft de import op de achtergrond doorgaan en worden studenten geïmporteerd.

Heb je vragen of hulp nodig bij het uploaden van studenten? Stel je vraag via <u>het</u> <u>contactformulier</u> of stuur een mailtje aan <u>info@testjeleefstijl.nl</u>

## \* Studentgegevens vind je terug in het studenteninformatiesysteem van jouw school (zoals Osiris, Eduarte etc.)